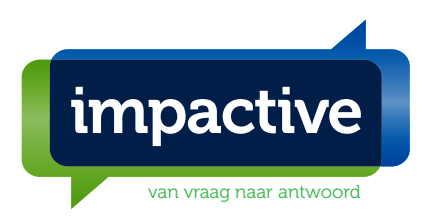

# Handleiding EvenementAssistent

voor evenementenmakers

Arnhem, september 2017 Kenmerk 9823.3

## Samenvatting

| Wat is het?   | De EvenementAssi<br>evenementenmake<br>GHOR) gezamenlij<br>melding) verzame                                                                                                    | stent is een intelligente website waarmee<br>ers, gemeenten en hulp- of adviesdiensten (politie, brandweer,<br>k alle gegevens rond een integrale evenementenvergunning (of<br>len en bespreken.                                                                                           |
|---------------|----------------------------------------------------------------------------------------------------|----------------------------------------------------------------------------------------------------|
| Waarom nodig? | Aan evenementen<br>EvenementAssister<br>• Minder adminis<br>• Uitputtende er<br>• Alle informatie<br>• Veiligere even<br>• Hergebruik var                                                                                               | makers, gemeenten en adviesdiensten biedt de<br>nt onder meer de volgende voordelen:<br>stratieve lasten, minder onnodige bureaucratie.<br>n eenduidige werken bij alle aangesloten gemeenten.<br>e op één plek voor alle betrokkenen 24/7 toegankelijk.<br>ementen<br>n eerdere aanvragen |
| Onderdelen    | De EvenementAssistent bestaat uit:                                                                                                    |                                                                                                    |
|               | Onderdeel                                                                                                    | Functie                                                                                                    |
|               | Wizard                                                                                                    | Intelligent online kennissysteem met vergunningencheck en<br>complete aanvraag voor een vergunning of doen van een<br>melding of vooraankondiging.                                                                                                    |
|               | Dossier                                                                                                    | Centraal verzamelpunt van alle documenten en berichten van alle betrokkenen.                                                                                                    |
|               | Evenementen-<br>Kalender                                                                                                    | Compleet overzicht van alle evenementen                                                                                                    |
| Waar?         | De Wizard is te vinden op de website van de aangesloten gemeenten en ook via<br>de centrale toegang op <u>https://ea.impactive.nl</u><br>Het Dossier en de EvenementenKalender is te vinden op<br><u>https://eadossier.impactive.nl</u> |                                                                                                    |
| Toegang       | Voor toegang tot het Dossier en de Evenementenkalender moet u eerst één keer<br>de Wizard doorlopen. U kunt dan een account aanmaken met uw e-mailadres.<br>Bij sommige gemeenten is extra verificatie podig met eHerkenning of DigiD   |                                                                                                    |
| Hulp          | Loopt u ergens teg<br>gemeente.                                                                                                    | genaan en komt u niet verder? Neem dan contact op met uw                                                                                                    |

## Inhoudsopgave

| Samenvatting<br>Introductie EvenementAssistent<br>Starten van de EvenementAssistent<br>Werken met de Wizard<br>Werken met het Dossier<br>Dossior: Goavancoordo navigatio | 1<br>3<br>6<br>8<br>. 11 |
|----------------------------------------------------------------------------------------------------|--------------------------|
| Dossier: Werken met de ingebouwde tekstverwerker                                                                                                    | . 21                     |
| Dossier: Overige algemene functies                                                                                                    | . 23                     |
| Werken met de Kalender                                                                                                    | . 24                     |

## Introductie EvenementAssistent

| Inleiding   | In dit hoofdstuk (<br>welke doelen zij                                            | geven we een korte schets van wat de EvenementAssistent is en<br>beoogt te bereiken.                                                                                                    |
|-------------|-----------------------------------------------------------------------------------|----------------------------------------------------------------------------------------------------|
| Wat is het? | De EvenementAs<br>evenementenmal<br>GHOR) gezamenl<br>melding) verzam<br>etc.     | sistent is een intelligente website waarmee<br>kers, gemeenten en hulp- of adviesdiensten (politie, brandweer,<br>ijk alle gegevens rond een integrale evenementenvergunning (of<br>elen en bespreken: aanvragen, kaarten, bijlagen, berichten                                                             |
| Voordelen   | De belangrijkste voordelen van de EvenementAssistent voor evenementenmakers zijn: |                                                                                                    |
|             | Voordeel                                                                          | Toelichting                                                                                                    |
|             | Hergebruik                                                                        | Met de EvenementAssistent is een vergunningaanvraag bij elke                                                                                                    |
|             | aanvragen                                                                         | gemeente gelijk. Met kopiëren en aanpassen kunt u hetzelfde<br>evenement in een paar minuten bij verschillende gemeenten<br>indienen of jaarlijks de aanvraag van vorig jaar aanpassen.                                                                                                    |
|             | Eenvoudiger                                                                       | De EvenementAssistent stelt alleen vragen die van toepassing<br>zijn voor het specifieke evenement. Een klein eenvoudig<br>evenement heeft weinig vragen. Een groter complex<br>evenement heeft er meer.                                                                                                   |
|             | Snellere<br>communicatie                                                          | Doordat de EvenementAssistent al bij de aanvraag (Wizard)<br>heel veel details uitvraagt, is voor alle betrokkenen veel<br>eerder helder wat er precies gaat gebeuren. Daardoor zijn<br>veel besprekingen niet meer nodig of verlopen ze efficiënter:<br>iedereen is vooraf van alle details op de hoogte. |
|             | Eenduidigheid                                                                     | De vraagstelling is steeds gelijk, dan weet men waar men aan toe is en waar welk antwoord moet staan.                                                                                                    |
|             | Alles op één<br>plek                                                              | Alle documenten en correspondentie over het evenement<br>staan op één plek op het web. Daardoor hebben alle<br>betrokkenen toegang overal waar internet beschikbaar is.                                                                                                    |
|             | Checklist                                                                         | Vooral voor niet-professionele evenementenmakers kan de<br>EvenementAssistent ook fungeren als een praktische checklist:<br>heeft men aan alle aspecten van het evenement gedacht?                                                                                                    |

#### Introductie EvenementAssistent, Vervolg

#### Gebruikers De EvenementAssistent is gemaakt voor alle betrokkenen bij een evenement: U als evenementenmaker, de gemeente (en eventuele andere overheden) en de Adviesdiensten politie, brandweer, GHOR en eventuele andere organisaties of afdelingen.

Globaal werkt dit als volgt:

| Fase | Beschrijving                                                                                                    |
|------|----------------------------------------------------------------------------------------------------|
| 1    | Via de "Wizard" voert u een aanvraag in                                                                                             |
| 2    | De aanvraag komt in het "Dossier" te staan.                                                                                         |
| 3    | <ul> <li>U kunt op elk moment inloggen in het "Dossier" en daar:</li> <li>De voortgang van de vergunningsprocedure zien.</li> </ul> |
|      | • Een aanvullende bericht naar de gemeente sturen,                                                                                  |
|      | <ul> <li>Een (nagekomen) bijlage toevoegen,</li> </ul>                                                                              |
|      | <ul> <li>Een eerdere gepauzeerde aanvraag vervolgen,</li> </ul>                                                                     |
|      | <ul> <li>Een eerdere aanvraag kopiëren,</li> </ul>                                                                                  |
|      | <ul> <li>Een aanvraag intrekken,</li> </ul>                                                                                         |
| 4    | De gemeente ziet uw aanvraag binnenkomen en kan:                                                                                    |
|      | <ul> <li>De status van uw aanvraag aanpassen,</li> </ul>                                                                            |
|      | <ul> <li>Uw aanvraag en bijlagen bekijken,</li> </ul>                                                                               |
|      | <ul> <li>U een bericht sturen,</li> </ul>                                                                                           |
|      | <ul> <li>Aan de Adviesdiensten een advies vragen over uw evenement,</li> </ul>                                                      |
| 5    | De Adviesdiensten kunnen, nadat de gemeente hen toegang heeft                                                                       |
|      | gegeven:                                                                                                    |
|      | <ul> <li>De gemeente of andere adviesdiensten een bericht sturen</li> </ul>                                                         |
|      | Een document bijvoegen                                                                                                    |
|      | NB Adviesdiensten en u als Evenementenmaker kunnen niet                                                                             |
|      | rechtstreeks berichten naar elkaar sturen. Hier zit altijd de                                                                       |
|      | gemeente tussen. De adviesdiensten zien uw berichten en                                                                             |
|      | documenten aan de gemeente wel maar u ziet die van hen niet.                                                                        |

#### Overzicht

De hoofdonderdelen van de EvenementAssistent zijn:

| Onderdeel    | Functie                                                 |
|--------------|---------------------------------------------------------|
| Wizard       | Intelligent online kennissysteem met:                   |
|              | Vergunningscheck                                        |
|              | <ul> <li>Locatiebepaling met kaartmateriaal</li> </ul>  |
|              | Uitputtende uitvraag                                    |
|              | Uploaden bijlagen                                       |
|              | Indienen melding of vergunningaanvraag                  |
| Dossier      | Centraal verzamelpunt van alle documenten en onderlinge |
|              | berichten van alle betrokkenen bij een evenement.       |
| Evenementen- | Compleet overzicht van alle evenementen die voldoen aan |
| Kalender     | de opgegeven criteria zoals datum, locatie, soort       |
|              | evenement etc.                                          |

#### Introductie EvenementAssistent, Vervolg

#### Resultaat Wizard

Een complete sessie van de Wizard van de EvenementAssistent heeft één van de volgende drie resultaten:

| Resultaat              | Toelichting                                                                                                    |
|------------------------|----------------------------------------------------------------------------------------------------|
| Melding                | Melden van een eenvoudig evenement                                                                                                    |
| Vergunning<br>aanvraag | <ul> <li>Melden van een eenvoudig evenement</li> <li>Integrale evenementenvergunning met daarin: <ol> <li>Evenementenvergunning</li> <li>Ontheffing Drank- en Horecawet</li> <li>Gebruiksvergunning gebouw</li> <li>Gebruiksvergunning gebouw.</li> <li>Gebruiksmelding gebouw.</li> <li>Gebruiksmelding gebruiksconstructie</li> <li>Vergunning Kansspelen.</li> <li>Ontheffing plaatsen objecten of parkeren grote voertuigen op de openbare weg.</li> <li>Ontheffing voor houden van een wedstrijd op de openbare weg</li> <li>Verklaring van geen bezwaar tegen een wedstrijd op de openbare weg</li> </ol> </li> <li>NB. De Wizard bepaalt automatisch welke van de opderdelen voor uw evenement nodin zijn</li> </ul> |
| Vooraankondiging       | Een vergunningaanvraag aankondigen en een locatie<br>reserveren.                                                                                                    |

Wizard Bijlagen De Wizard stelt ook vast welke bijlagen nodig zijn voor een specifiek evenement.

De lijst met alle mogelijke bijlagen is:

- 1. Draaiboek van alle dagen, inclusief opbouwen en afbouwen.
- 2. Informatie over de tent(en)
- 3. Contactgegevens leidinggevenden alcoholverkoop + Verklaringen Sociale Hygiëne.
- 4. (Muziek)programma (van alle dagen).
- 5. Inzetplan van de Eerste Hulpverlening.
- 6. Contactgegevens Eerste Hulpverleners.
- 7. Contactgegevens evenementenverkeersregelaars voor aanstellingsbesluit.
- 8. Bebordings- en bewegwijzeringsplan.
- 9. Veiligheidsplan.
- 10. Situatietekening(en) (plattegrond) van de evenementlocatie(s) met alle activiteiten.

#### Starten van de EvenementAssistent

Inleiding In dit hoofdstuk bespreken we hoe u de EvenementAssistent start.

De eerste keer als u met de EvenementAssistent een aanvraag wilt indienen Eerste keer doorloopt u de volgende stappen:

| Stap | Handeling                                                                                                    |
|------|----------------------------------------------------------------------------------------------------|
| 1    | Ga naar de website van de gemeente en naar de pagina over<br>Evenementen. Klik daar op de link naar de EvenementAssistent                                                                                                    |
|      | NB. U kunt ook rechtstreeks naar <u>https://ea.impactive.nl</u> gaan maar dan mist u mogelijk aanvullende informatie en moet u meer vragen beantwoorden.                                                                     |
| 2    | Beantwoord de vragen die de Wizard u stelt. De vragenvolgorde is<br>afhankelijk van de door u gekozen antwoorden. Zie het hoofdstuk<br>hierna voor meer informatie.                                                          |
| 3    | Als u de aanvraag wilt indienen, maakt de Wizard voor u een<br>account aan voor de EvenementAssistent. U krijgt per e-mail een<br>wachtwoord toegezonden.                                                                    |
| 4    | Aan het einde van de Wizard kunt u uw aanvraag indienen door het<br>wachtwoord uit de vorige stap in te voeren. Dan komt uw aanvraag<br>in het Dossier. Ook kunt u uw aanvraag in PDF-formaat downloaden.                    |
| 5    | U (en ook de gemeente) ontvangt een notificatie e-mail dat uw aanvraag in het Dossier is verwerkt.                                                                                                    |
| 6    | U kunt nu inloggen in het Dossier via de link op het scherm, in de e-<br>mail of door <u>https://eadossier.impactive.nl</u> in te tikken.<br>Het is stap 3 toegezonden wachtwoord moet u direct na het<br>inloggen wijzigen. |
| 7    | In het Dossier ziet u de door u ingediende aanvraag. Zie voor de het werken met het Dossier het volgende hoofdstuk.                                                                                                    |

Volgende Na de eerste "ronde" door de EvenementAssistent beschikt u over een account. U kunt daarmee op elk moment inloggen in het Dossier om de lopende aanvragen keren te bekijken. U kunt nu ook vanuit het Dossier een nieuwe aanvraag starten (Zie hoofdstuk "Werken met het Dossier"). Dit heeft als voordeel dat de Wizard u al "kent" en u dus minder vragen hoeft in te vullen. Ook kunt u dan in het Dossier zien welke aanvragen u nog niet heeft afgerond. Wachtwoord

Bent u uw wachtwoord vergeten? Doe dan het volgende:

| vergeten |
|----------|
|----------|

| Stap | Handeling                                                                      |
|------|--------------------------------------------------------------------------------|
| 1    | Ga naar https://eadossier.impactive.nl                                         |
| 2    | Klik op (Knop "Wachtwoord vergeten")                                           |
| 3    | Voer uw e-mailadres in dat bekend is bij de EvenementAssistent                 |
| 4    | De EvenementAssistent stuurt u per e-mail een nieuw tijdelijk wachtwoord door. |
| 5    | Login met het tijdelijke wachtwoord                                            |
| 6    | Wijzig het wachtwoord.                                                         |

#### Starten van de EvenementAssistent, vervolg

| <u> </u> |                                                                                    |
|----------|------------------------------------------------------------------------------------|
| Stap     | Handeling                                                                          |
| 1        | Sluit alle vensters van uw browser (ook die van andere websites).                  |
| 2        | Start uw browser opnieuw op.                                                       |
| 3        | Ga naar https://eadossier.impactive.nl.                                            |
| 4        | Als u ondertussen uw wachtwoord weer weet, kunt u dat hier                         |
|          | invullen. Klik anders op de knop "wachtwoord vergeten"                             |
| 5        | Vul uw e-mailadres in.                                                             |
| 6        | Klik op OK.                                                                        |
| 7        | Kijk in uw e-mailprogramma naar de e-mail met uw nieuwe wachtwoord.                |
| 8        | Ga naar <u>https://eadossier.impactive.nl</u> en log in met het nieuwe wachtwoord. |
|          |                                                                                    |

Uitloggen

U logt uit door rechtsboven op de link "Afmelden" te klikken.

#### Werken met de Wizard

| Inleiding                   | In dit hoofdstuk bes<br>van de EvenementA<br>kunnen doorlopen m<br>gemakkelijker.                                                                                                    | preken we wat tips en trucs voor het werken met de Wizard<br>ssistent. De wizard is gemaakt om zonder instructie te<br>naar waarschijnlijk maakt onderstaande informatie het u                                                                                            |
|-----------------------------|----------------------------------------------------------------------------------------------------|----------------------------------------------------------------------------------------------------|
| Doel                        | Doel van de Wizard<br>evenementenvergur                                                                                                    | is het doen van een melding, het vragen van een integrale<br>nning. Het vervangt het "oude" formulier.                                                                                                    |
| Hoofdmenu                   | In het hoofdmenu op<br>hieronder nader toe                                                                                                    | p het eerste scherm heeft u twee keuzes. Deze staan<br>gelicht:                                                                                                    |
|                             | Keuze                                                                                                    | Toelichting                                                                                                    |
|                             | Evenement<br>regelen                                                                                                    | Hiermee vult u alle details van uw evenement in. De<br>EvenementAssistent bepaalt op basis van uw antwoorden<br>welke vergunning(en) u nodig heeft of dat een melding<br>voldoende is. Ook geeft de EvenementAssistent welke<br>bijlage nodig zijn.                       |
| _                           | Vooraankondiging                                                                                                    | Hiermee kunt u ruim van te voren een locatie op een aan te<br>geven dag "reserveren" voor uw evenement. De gemeente<br>bepaalt of ze uw reservering toestaat.<br>Dit is een verkorte uitvraag. U moet nog wel uiterlijk 8<br>weken van te voren een vergunning aanvragen. |
| Navigeren door<br>de wizard | Klik steeds op Volge<br>Met de knop ← Vorig<br>U kunt ook rechts in<br>door op de antwoord                                                                                                | nde → om naar de volgende vraag te gaan.<br>Pe kunt u terug.<br>I de antwoordenlijst terugspringen naar eerdere onderdelen<br>den of hoofdstuktitels te klikken.                                                                                                    |
| Later verder                | U kunt het doorlopen van de Wizard op elk moment onderbreken en later weer<br>verder gaan. Uw gegevens blijven 13 maanden bewaard.<br>Om later weer verder te gaan zijn er twee methodes: |                                                                                                    |
|                             | Methode                                                                                                    | Toelichting                                                                                                    |
|                             | Klik op knop<br>Later verder?                                                                                                    | Er volgt een instructiescherm en u kunt de link bewaren<br>of laten mailen. Als u later op die link klikt, bent u weer<br>waar u gebleven was.                                                                                                    |
|                             | Start Wizard vanuit<br>Dossier                                                                                                    | Als u de Wizard vanuit het Dossier start dan houdt het<br>Dossier uw Wizard sessies bij. U kunt dan steeds vanuit<br>het Dossier uw aanvraag vervolgen.                                                                                                    |

#### Werken met de Wizard, vervolg

Speciale aandacht moet u geven aan het tekenen van uw evenementenlocatie(s) Evenementop de kaart. locatie op de Lees de online instructie goed door, via de knop  $^{(1)}$  . kaart

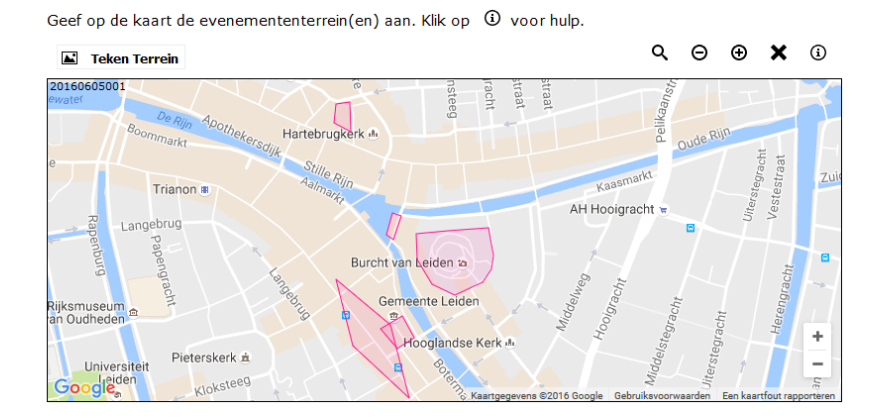

De rode markeringen zijn vast evenemententerreinen. Deze kunt u kiezen door hierop te klikken. Via de knop "Teken Terrein" kunt u zelf een locatie op de kaart tekenen.

NB De tekening hoeft niet helemaal exact correct te zijn. U moet meestal van uw evenementterrein ook nog een plattegrond aanleveren met de inrichting van het terrein.

#### Route

Het tekenen van een route is iets ingewikkelder dan een terrein. U kunt steeds een lijnstuk tekenen door met de muis te klikken. Als uw route van de kaart afgaat, moet u met de muis slepen om de kaart te laten verschuiven. Later kunt u de punten in uw route zo nodig aanpassen.

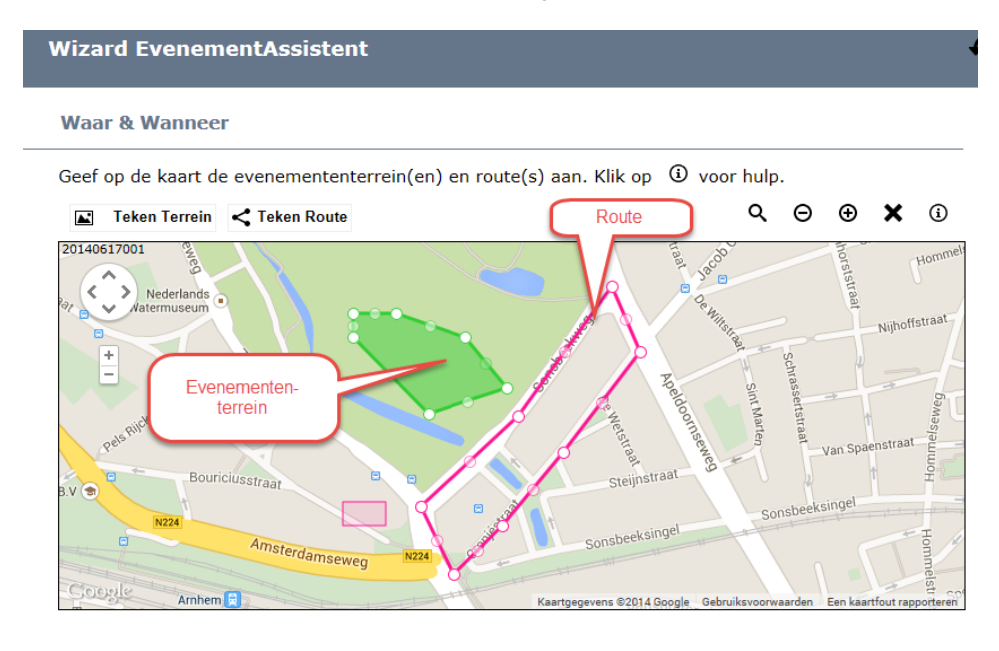

Vervolg op volgende pagina

#### Werken met de Wizard, vervolg

| Andere<br>evenementen | Als het zo is dat<br>gemeente zijn,<br>Mogelijk zijn ge<br>of datum te kie:                                                                                                    | er tijdens uw evenement andere evenementen in dezelfde<br>dan toont de Wizard u daarvan een lijst. Dit is ter informatie.<br>lijktijdige evenementen voor u een reden om een andere locatie<br>zen.                                                                                                    |
|-----------------------|----------------------------------------------------------------------------------------------------|----------------------------------------------------------------------------------------------------|
|                       | Sommige gemee<br>jaar een evener<br>het geluidsnivea<br>een locatie voor                                                                                                    | enten hanteren een beperking van het aantal malen dat er per<br>nent op een locatie mag plaatsvinden. Vaak in combinatie met<br>au van het evenement. Het kan dus zijn dat de Wizard meldt dat<br>r het lopende jaar al volgeboekt is.                                                                                                    |
| Account<br>maken      | Als u de Wizard voor de eerste keer doorloopt, moet u voor het indienen een<br>account aanmaken. Hiervoor kunt u de gebruikelijke vragen als naam, e-mail<br>etc beantwoorden. Belangrijk voor de werking van de EvenementAssistent is<br>dat u twee e-mailadressen moet invoeren die een verschillende functie hebben: |                                                                                                    |
|                       |                                                                                                    |                                                                                                    |
|                       | Soort e-mail                                                                                                    | Toelichting                                                                                                    |
|                       | Soort e-mail<br>Notificatie                                                                                                    | Toelichting<br>Naar dit e-mailadres stuurt de EvenementAssistent alle                                                                                                    |
|                       | Soort e-mail<br>Notificatie<br>e-mail                                                                                                    | Toelichting<br>Naar dit e-mailadres stuurt de EvenementAssistent alle<br>notificatie e-mails als er iets aan uw aanvraag wijzigt. Dit is                                                                                                    |
|                       | Soort e-mail<br>Notificatie<br>e-mail<br>(organisatie)                                                                                                    | Toelichting<br>Naar dit e-mailadres stuurt de EvenementAssistent alle<br>notificatie e-mails als er iets aan uw aanvraag wijzigt. Dit is<br>één e-mailadres voor uw complete organisatie. Bij voorkeur is                                                                                                    |
|                       | Soort e-mail<br>Notificatie<br>e-mail<br>(organisatie)                                                                                                    | Toelichting<br>Naar dit e-mailadres stuurt de EvenementAssistent alle<br>notificatie e-mails als er iets aan uw aanvraag wijzigt. Dit is<br>één e-mailadres voor uw complete organisatie. Bij voorkeur is<br>dit een centraal e-mailadres, bijvoorbeeld:                                                                                      |
|                       | Soort e-mail<br>Notificatie<br>e-mail<br>(organisatie)                                                                                                    | Toelichting<br>Naar dit e-mailadres stuurt de EvenementAssistent alle<br>notificatie e-mails als er iets aan uw aanvraag wijzigt. Dit is<br>één e-mailadres voor uw complete organisatie. Bij voorkeur is<br>dit een centraal e-mailadres, bijvoorbeeld:<br>info@evenementenmaker.nl                                                          |
|                       | Soort e-mail<br>Notificatie<br>e-mail<br>(organisatie)<br>Inlog e-mail<br>(persoonlijk)                                                                                                    | Toelichting<br>Naar dit e-mailadres stuurt de EvenementAssistent alle<br>notificatie e-mails als er iets aan uw aanvraag wijzigt. Dit is<br>één e-mailadres voor uw complete organisatie. Bij voorkeur is<br>dit een centraal e-mailadres, bijvoorbeeld:<br>info@evenementenmaker.nl<br>Met dit e-mailadres kunt u de volgende keer inloggen. |
|                       | Soort e-mail<br>Notificatie<br>e-mail<br>(organisatie)<br>Inlog e-mail<br>(persoonlijk)<br>Opmerkingen                                                                                                    | Toelichting<br>Naar dit e-mailadres stuurt de EvenementAssistent alle<br>notificatie e-mails als er iets aan uw aanvraag wijzigt. Dit is<br>één e-mailadres voor uw complete organisatie. Bij voorkeur is<br>dit een centraal e-mailadres, bijvoorbeeld:<br>info@evenementenmaker.nl<br>Met dit e-mailadres kunt u de volgende keer inloggen. |

- 1) Het is toegestaan om beide e-mailadressen gelijk te hebben. Als u namens een organisatie een aanvraag indient, dan is het raadzaam om het notificatie e-mailadres algemeen te laten zijn zodat uw collega's de notificatie e-mails ook zien als u afwezig bent.
- 2) In het Dossier kunt u voor uw organisatie meerdere gebruikers toevoegen die toegang hebben tot de EvenementAssistent. (Zie volgend hoofdstuk)

#### Werken met het Dossier

Inleiding In dit hoofdstuk geven we aan hoe u kunt werken met het Dossier.

De volgende hoofdtaken kunt u in het dossier uitvoeren: Overzicht

| Taak               | Acties                                                             |
|--------------------|--------------------------------------------------------------------|
| Aanvragen en       | <ul> <li>Voortgang bekijken</li> </ul>                             |
| meldingen beheren  | <ul> <li>Berichten sturen naar de gemeente</li> </ul>              |
|                    | Bestanden toevoegen                                                |
|                    | Evenement intrekken                                                |
|                    | <ul> <li>Aanvraag kopiëren</li> </ul>                              |
|                    | Nieuwe aanvraag starten                                            |
| Berichten          | <ul> <li>Overzicht van alle berichten over alle lopende</li> </ul> |
|                    | evenementvergunningaanvragen.                                      |
| Kalender           | <ul> <li>Bekijken welke andere evenementen er zijn.</li> </ul>     |
| Organisatie &      | <ul> <li>Gegevens van uw organisatie aanpassen</li> </ul>          |
| gebruikers beheren | <ul> <li>Gebruikers maken/aanpassen</li> </ul>                     |
|                    | Eigen gegevens wijzigen                                            |

#### Starten

Overzicht

Het Dossier kunt u vinden op https://eadossier.impactive.nl

U kunt inloggen met het wachtwoord dat u in de Wizard heeft gekregen. Zie hoofdstuk "Starten EvenementAssistent" voor meer informatie.

Zodra u bent ingelogd in het Dossier, ziet u het scherm met al uw evenementen. evenementen

#### 🚺 Evenementen

| Sleep een kolomkop hier naar toe om te groeperen op die kolom |                |                         |                        |                                     |                  |
|---------------------------------------------------------------|----------------|-------------------------|------------------------|-------------------------------------|------------------|
| Kenmerk 💌                                                     | Status 💌       | Naam 🔺 💌                | Gemeente 💌             | Soort 💌                             | Begindatum 💌     |
|                                                               |                |                         |                        |                                     |                  |
| Eukopdmaage                                                   | In behandeling | BBFeest                 | Gemeente<br>Opperwoude | Cultuur- of kunstevenement          | 28-12-2016 10:00 |
| Evg4gnn103b                                                   | In behandeling | BBFeest                 | Gemeente<br>Opperwoude | Cultuur- of kunstevenement          | 18-05-2017 10:00 |
| Eukou4llwco                                                   | Ingetrokken    | BBFeest                 | Gemeente<br>Opperwoude | Cultuur- of kunstevenement          | 28-12-2016 10:00 |
| Evqujj21uj0                                                   | Ingediend      | Bosfeest                | Gemeente Arnhem        | Muziekevenement                     | 15-05-2017 09:00 |
| Eunbknnnvl5                                                   | Ingediend      | Buurtfeest Lammenschans | Gemeente Leiden        | Buurt-, barbecue- of<br>straatfeest | 06-01-2017 09:00 |

U kunt de kolommen sorteren door op de kolom te klikken. U kunt ook de kolommen verslepen, groepen of zoeken in uw evenementen. Ook kunt u kolommen onzichtbaar maken of toevoegen. Zie voor alle navigatie, filtering- en groepeeropties het volgende hoofdstuk "Geavanceerde navigatie in het evenementenoverzicht"

Klik op een willekeurige plek in een rij in de tabel om de details van dat evenement te bekijken

Detail In het detailscherm ziet u de belangrijkste gegevens van uw evenement en de berichten en bestanden die daarbij horen:

| Naam         | BBFeest                                           | Organisator           | Particulier: de Tester                                             |
|--------------|---------------------------------------------------|-----------------------|--------------------------------------------------------------------|
| Waar         | <ul> <li>Nieuwmarkt 49, 8701, Bolsward</li> </ul> | Contact vooraf        | <ul> <li>mevr.Anna de Tester</li> <li>anna@impactive.nl</li> </ul> |
| Wanneer      | 28-12-2016                                        | Contact tijdens       | <ul> <li>mevr.Anna de Tester</li> <li>anna@impactive.nl</li> </ul> |
| Soort        | Cultuur- of kunstevenement                        | Contact achteraf      | <ul> <li>mevr.Anna de Tester</li> <li>anna@impactive.nl</li> </ul> |
| Website      |                                                   | Ingediend bij         | Gemeente Opperwoude                                                |
|              |                                                   | Behandelend ambtenaar |                                                                    |
|              |                                                   | Is vooraankondiging   | Nee                                                                |
| Risicoklasse | Туре А                                            | Aanmaakdatum          | 02-11-2016 22:25                                                   |
| Status       | In behandeling                                    | Wijzigdatum           | 02-11-2016 22:25                                                   |

| Beric  | hten Bestanden                                                                                                    |                  |                        |                        |  |  |  |
|--------|----------------------------------------------------------------------------------------------------|------------------|------------------------|------------------------|--|--|--|
| 📑 He   | 💾 Herstel scherm 📝 Commentaar Nieuw bericht 🕼 Exporteren 🔹                                                               |                  |                        |                        |  |  |  |
| Sleep  | een kolomkop hier naar toe om te groeperen op                                                                            | die kolom        |                        |                        |  |  |  |
|        | Titel                                                                                                    | ▼ Datum ▼ ▼      | Van 💌                  | Alle Ontvangers 💌      |  |  |  |
|        |                                                                                                    |                  |                        |                        |  |  |  |
|        | Status evenement BBFeest gewijzigd voor<br>Gemeente Opperwoude                                                           | 03-11-2016 19:18 | Gemeente<br>Opperwoude | Particulier: de Tester |  |  |  |
|        | Indienen aanvraag integrale<br>evenementenvergunning 02-11-2016 22:25 N/A Gemeente Opperwoude;<br>Particulier: de Tester |                  |                        |                        |  |  |  |
| Pagina | Pagina 1 van 1 (2 items) < [1] > Pagina grootte: 20 🔽                                                                    |                  |                        |                        |  |  |  |

| pekijken |      | a de voor tgang van aw a  | anviagon.     |                          |  |
|----------|------|---------------------------|---------------|--------------------------|--|
| 5        | Stap | Handeling                 |               |                          |  |
|          | 1    | Login bij het Dossier     |               |                          |  |
|          | 2    | Bekijk de status in de ko | olom Status v | van het Evenement.       |  |
|          |      | De EvenementAssistent     | hanteert de   | volgende statussen:      |  |
|          |      | Status                    | Afbeelding    | Wie mag status aanpassen |  |
|          |      | Bezig met aanvragen       | Ň             | Evenementenmaker         |  |
|          |      | Ingediend                 |               | Evenementenmaker         |  |
|          |      | Ontvangen                 | ÷             | Gemeente                 |  |
|          |      | In behandeling            | Q             | Gemeente                 |  |
|          |      | Wachten op bijlagen       | M             | Gemeente                 |  |
|          |      | Aanpassingen nodig        | ¢             | Gemeente                 |  |
|          |      | Advies gevraagd           | 0             | Gemeente                 |  |
|          |      | Openbare inzage           | *             | Gemeente                 |  |
|          |      | Vergunning verleend       | Ċ             | Gemeente                 |  |
|          |      | Vergunning geweigerd      | Ç             | Gemeente                 |  |
|          |      | Ingetrokken               | ١ <u>Å</u>    | Evenementenmaker         |  |
|          |      | Afgerond                  | *             | Gemeente                 |  |
|          |      | Vervallen                 | ×             | Gemeente                 |  |
|          |      | Vooraankondiging          | 3             | Gemeente                 |  |
|          |      | Melding                   | 6             | Gemeente                 |  |

Handleiding EvenementAssistent voor evenementenmakers | Impactive | 9823.3

| Bestanden en<br>berichten | Zo stuurt u<br>uw aanvra | J een bericht naar de gemeente of voegt u een bestand (bijlage) aan ag toe:                                                                                                    |  |  |  |
|---------------------------|--------------------------|----------------------------------------------------------------------------------------------------|--|--|--|
| toevoegen                 | Stap                     | Handeling                                                                                                    |  |  |  |
|                           | 1                        | Open het detailscherm van het Evenement waar u een<br>bericht/bestand wilt toevoegen.                                                                                                    |  |  |  |
|                           | 2                        | Klik onderin het scherm bij de tabs Berichten/Bestanden op "Nieuw bericht".         Bericht         Datum:       03-11-2016         Ontvangers:       Gemeente Opperwoude         Titel:       Bijlage Detailplattegrond                                                                                                    |  |  |  |
|                           |                          | We kit       X: X, j:= 0:= 12       Image: Constraint of the second second seco |  |  |  |
|                           | 3                        | Geef het bericht een titel.                                                                                                    |  |  |  |
|                           | 4                        | Voer de tekst van uw bericht in.                                                                                                    |  |  |  |
|                           | 5                        | <ul> <li>Als u een bestand wilt toevoegen:</li> <li>Klik op tab Bestanden.</li> <li>Klik "Nieuw".</li> <li>Klik op "Bladeren" om het bestand op uw computer op te zoeken<br/>en te uploaden.</li> <li>Vul de Titel van het bestand in</li> <li>Kies het Soort bestand uit de lijst. Dit is het onderwerp waar dit<br/>inhoud van het bestand over gaat. (zie hierna)</li> <li>Klik op "OK"</li> </ul>                                                                                                    |  |  |  |
|                           | 6                        | Klik op "OK".<br>Het Dossier voegt het bericht toe aan de lijst met berichten en<br>stuurt een notificatie e-mail hierover naar de gemeente.                                                                                                    |  |  |  |

| Soorten<br>bestanden                        | Als u een bestand toevoegt aan het dossier van uw evenement moet u altijd een<br>soort opgeven. Dit is het onderwerp waar de inhoud van het bestand over gaat. U<br>kunt kiezen uit de volgende onderwerpen:<br>• Aanvullende informatie (of verzoek daartoe)<br>• Actielijst<br>• Bebordings- en bewegwijzeringsplan<br>• Certificaat<br>• Communicatie of promotiedocument<br>• Constructie-informatie<br>• Constructie-informatie<br>• Contactgegevens Eerste Hulpverleners<br>• Contactgegevens evenementenverkeersregelaars<br>• Document tbv alcoholverkoop<br>• Draaiboek<br>• Evaluatierapport<br>• Geluidsnormen<br>• Inzetplan van de Eerste Hulpverlening (EHBO)<br>• MuziekProgramma<br>• Opdrachten werkzaamheden Gemeente<br>• Overig<br>• Plattegrond of Situatieschets<br>• Podiuminformatie<br>• Route<br>• Tentgegevens<br>• Veiligheidsplan<br>• Verkeersplan<br>• Verklaring(en) |
|---------------------------------------------|----------------------------------------------------------------------------------------------------|
| Bestanden<br>actueel maken<br>of archiveren | Tijdens de voorbereidingen van een evenement komt het regelmatig voor dat<br>diverse bijlagen veranderingen ondergaan. Om in de EvenementAssistent goed<br>bij te houden wat de actuele bestanden zijn, kijkt de EvenementAssistent naar<br>het soort bestand en de naam van het bestand. Als die overeenkomen met een<br>eerdere versie, is de nieuwe versie de actuele versie en de oude versie is dat<br>niet meer. Van de door u toegevoegde bestanden kunt u ook zelf aangeven<br>welke actueel zijn en welke niet meer. Dit doet u als volgt:                                                                                                    |

| Stap | Handeling                                                                                                    |  |  |
|------|----------------------------------------------------------------------------------------------------|--|--|
| 1    | Selecteer in de lijst met bestanden het bestand (of bestanden)<br>waarvan u de status wilt wijzigen door hat aankruisvakje in de                                                                                                    |  |  |
|      | eerste kolom aan te vinken.                                                                                                    |  |  |
| 2    | Klik vervolgens op één van de knoppen Actueel of Vervallen.                                                                                                    |  |  |
|      | Berichten       Bestanden       Adviesdiensten         P Herstel scherm       Actuee       Vervallen       Exporteren         Sleep       en kolomkop hier naar toe om te groeperen op die kolom         Bestand       Vergunningaanvraag evenement Test123 (pv88j8f3tp).pdf         Vergunningaanvraag evenement Test123 (pv88j8f3tp).pdf         Billage       Schets (pv88j8f3tp).pdf |  |  |

| Aanvraag<br>aanpassen | Als er wijz<br>aanvraag a            | zigingen optreden in de opzet van uw evenement dan kunt u uw<br>aanpassen. Dit doet u als volgt:                                                                                                    |  |  |  |  |
|-----------------------|--------------------------------------|----------------------------------------------------------------------------------------------------|--|--|--|--|
|                       | Stap                                 | Handeling                                                                                                    |  |  |  |  |
|                       | 1                                    | Open het detailscherm van het Evenement waarvan u de aanvraag<br>wilt aanpassen.                                                                                                    |  |  |  |  |
|                       | 2                                    | Klik in de knoppenbalk op "Wijzig Evemement"                                                                                                    |  |  |  |  |
|                       |                                      | 🧭 Wijzig evenement                                                                                                    |  |  |  |  |
|                       |                                      | NB Deze knop werkt niet meer als de gemeente al een vergunning<br>heeft verleend of geweigerd of als aan bijvoorbeeld de politie of de<br>brandweer advies is gevraagd. Neem contact op met de gemeente<br>als u toch aanpassingen wilt doorvoeren. |  |  |  |  |
|                       | 3                                    | Doorloop de gehele wizard en dien uw aanvraag opnieuw in. Alleen<br>als u opnieuw indient zijn de wijzigingen doorgevoerd in de<br>EvenementAssistent!                                                                                              |  |  |  |  |
| Aanvraag<br>intrekken | Als u om v                           | velke reden dan ook de aanvraag wilt intrekken doet u dat als volgt:                                                                                                    |  |  |  |  |
|                       | Stap                                 | Handeling                                                                                                    |  |  |  |  |
|                       | 1                                    | Open het detailscherm van het Evenement waarvan u de aanvraag wilt intrekken.                                                                                                    |  |  |  |  |
|                       | 2                                    | Klik in de knoppenbalk op "Intrekken Aanvraag".                                                                                                    |  |  |  |  |
|                       |                                      | NB Als uw evenement in meerdere gemeenten plaatsvindt, trekt u hierbij bij alle gemeenten de aanvraag in.                                                                                                    |  |  |  |  |
|                       | 3                                    | Beantwoordt de controlevraag met "Ja".                                                                                                    |  |  |  |  |
|                       | 4                                    | Klik op "OK".                                                                                                    |  |  |  |  |
| Aanvraag<br>kopiëren  | Als u rege<br>gemeente<br>aanvraag e | lmatig hetzelfde evenement herhaalt of dit binnen verschillende<br>n organiseert, kunt u eenvoudig een kopie maken van de eerdere<br>en in de Wizard alleen de verschillen aangeven. U doet dit als volgt:                                          |  |  |  |  |
|                       | Stap                                 | Handeling                                                                                                    |  |  |  |  |
|                       | 1                                    | Ga in het overzicht van de evenementen naar het Evenement<br>waarvan u de aanvraag wilt kopiëren.                                                                                                    |  |  |  |  |
|                       | 2                                    | Klik in de kolom "Naar Wizard" op de link "Kopiëren".                                                                                                    |  |  |  |  |
|                       | 3                                    | Bevestig de kopieer actie.                                                                                                    |  |  |  |  |
|                       | 4                                    | Doorloop de Wizard en wijzig de verschillen. In ieder geval datum/tijd of de locatie.                                                                                                    |  |  |  |  |
| Nieuw<br>aanvraag     | Zo start u                           | een nieuwe aanvraag in de Wizard:                                                                                                    |  |  |  |  |
|                       | Stap                                 | Handeling                                                                                                    |  |  |  |  |
|                       | 1                                    | Ga naar het overzicht van de evenementen.                                                                                                    |  |  |  |  |
|                       | 2                                    | Klik op de knop "Nieuw Evenement".                                                                                                    |  |  |  |  |
|                       | 3                                    | Doorloop de Wizard.                                                                                                    |  |  |  |  |
|                       |                                      | Vervolg op volgende pagina                                                                                                    |  |  |  |  |

Berichten-<br/>overzichtAls u veel evenementen organiseert is het soms handig om de nieuwe ontvangen<br/>berichten van alle evenementen in één overzicht te zien. Dit doet u als volgt:

| Stap | Handeling                                                                                                    |
|------|----------------------------------------------------------------------------------------------------|
| 1    | Login bij het Dossier.                                                                                                    |
| 2    | Kies in het menu links de optie "Berichten" en dan op "Ontvangen Berichten".                                                         |
| 3    | Klik op een bericht om dit te lezen.                                                                                                 |
| 4    | Nadat u het bericht heeft gelezen is het vinkje "Gelezen" gezet. Zo kunt u snel zien welke berichten zijn gelezen en welke nog niet. |

Organisatie en gebruikers aanpassen U kunt op elk moment de gegevens van uw organisatie aanpassen. Dit doet u als volgt:

| Stap | Handeling                                                                                                    |
|------|----------------------------------------------------------------------------------------------------|
| 1    | Login in het Dossier.                                                                                                    |
| 2    | Klik in het menu links op "Beheer" en dan op "Mijn organisatie".                                                                                          |
| 3    | Hier kunt u de contact- en adresgegevens aanpassen.                                                                                                    |
| 4    | U kunt ook Contactpersonen toevoegen. Deze kunnen dan ook                                                                                                 |
|      | inloggen en namens uw organisatie aanvragen indienen.                                                                                                    |
|      | • Klik onderin onder "Contactpersonen" op "Nieuw".                                                                                                    |
|      | <ul> <li>Vul de gegevens in en klik op "OK".</li> </ul>                                                                                                   |
|      | • U kunt gebruikers verschillende rechten toekennen:                                                                                                    |
|      | <ul> <li>Een Lezer kan alleen lezen maar niets aanpassen.</li> </ul>                                                                                      |
|      | <ul> <li>Een Gebruiker kan berichten en bestanden toevoegen aan uw<br/>evenementendossiers.</li> </ul>                                                    |
|      | <ul> <li>Een Beheerder kan hetzelfde als een gebruiker maar ook de<br/>gegevens van de organisatie aanpassen en extra gebruikers<br/>aanmaken.</li> </ul> |
|      | • De EvenementAssistent stuurt aan de nieuwe contactpersoon                                                                                               |
|      | directe een e-mail met het wachtwoord.                                                                                                    |

Wachtwoord gebruiker aanpassen Als een gebruiker zijn/haar wachtwoord kwijt is, kunt u dat herstellen:

| Stap | Handeling                                                                                                    |
|------|----------------------------------------------------------------------------------------------------|
| 1    | Login in het Dossier.                                                                                                    |
| 2    | Klik in het menu Links op "Beheer" en dan op "Mijn organisatie".                                                                             |
| 3    | Zoek onderin onder "Contactpersonen" naar de gebruiker waarvan<br>u het wachtwoord wilt herstellen. En kruis deze aan in de eerste<br>kolom. |
| 4    | Klik op "Herstel Wachtwoord".                                                                                                    |
| 5    | De EvenementAssistent doet een suggestie voor een wachtwoord<br>maar u mag ook zelf een invoeren.                                            |
| 6    | Kies of u het wachtwoord wilt laten mailen naar de gebruiker.                                                                                |
| 7    | Klik op OK.                                                                                                    |

Eigen gegevens U kunt uw eigen gegevens aanpassen:

| aanpassen    |                                                                    |                                                                                                    |  |
|--------------|--------------------------------------------------------------------|----------------------------------------------------------------------------------------------------|--|
| Stap         |                                                                    | Handeling                                                                                                    |  |
|              | 1                                                                  | Login in het Dossier.                                                                                                    |  |
|              | 2                                                                  | Klik in het menu Links op "Beheer" en dan op "Mijn gegevens".                                                                                                    |  |
|              | 3                                                                  | Wijzig de gegevens naar keuze.                                                                                                    |  |
|              | 4                                                                  | In het onderdeel "Handtekening" kunt u een tekst kwijt die standaard onder elk bericht komt te staan dat u maakt.                                                                                                    |  |
|              | 5                                                                  | Klik op "Bewaren".                                                                                                    |  |
|              |                                                                    |                                                                                                    |  |
| Notificaties | Bij elke wi<br>e-mail. Hie<br>het betref<br>Op deze ne<br>Evenemen | elke wijziging door de gemeente van uw evenement krijgt u een notificatie<br>nail. Hierin staat NIET de inhoud van wijziging maar wel een direct link naar<br>t betreffende evenement.<br>deze notificatie e-mails kunt u NIET reageren. Alleen uw reactie in de<br>enementAssistent zelf komt bij de gemeente terecht. |  |

## Dossier: Geavanceerde navigatie

| Inleiding                   | Dit hoofdstuk is nuttig als u veel evenementen in de EvenementAssistent heeft staan en daar overzicht in wilt krijgen. |                                                                                                    |  |  |  |
|-----------------------------|----------------------------------------------------------------------------------------------------|----------------------------------------------------------------------------------------------------|--|--|--|
| Navigeren en<br>en filteren | U kunt op diverse manieren de evenementen zoeken, filteren, sorteren etc. De belangrijkste opties werken als volgt:    |                                                                                                    |  |  |  |
|                             | Actie                                                                                                    | Toelichting                                                                                                    |  |  |  |
|                             | Groeperen                                                                                                    | U kunt de items groeperen op elke kolom. Dan krijgt u<br>groepen van evenementen te zien per waarde van die kolom.<br>Dat is bijvoorbeeld handig bij status:                                                                                                    |  |  |  |
|                             |                                                                                                    | Status 🔺 💌                                                                                                    |  |  |  |
|                             |                                                                                                    | Status Evenement Aanvraagdatum Evenement                                                                                                    |  |  |  |
|                             |                                                                                                    |                                                                                                    |  |  |  |
|                             |                                                                                                    | Status: In behandeling (Aantal=1)                                                                                                    |  |  |  |
|                             |                                                                                                    | Q BBFeest 02-11-2016 28                                                                                                    |  |  |  |
|                             |                                                                                                    | Status: Ingediend (Aantal=2)                                                                                                    |  |  |  |
|                             |                                                                                                    | + Status: Ingetrokken (Aantal=1)                                                                                                    |  |  |  |
|                             | Status: Openbare inzage (Aantal=1)                                                                                     |                                                                                                    |  |  |  |
|                             |                                                                                                    | Pagina 1 van 1 (5 items) < [1] >                                                                                                    |  |  |  |
|                             |                                                                                                    | Om te groeperen sleept u de kolomkop naar het gebied<br>direct boven de kolomkoppen.<br>U kunt ook op meerdere kolommen groeperen. Dan krijgt u<br>een boomstructuur met evenementen.                                                                                                    |  |  |  |
|                             | Sorteren                                                                                                    | <ul> <li>Klik op de kolomtitel en het Dossier sorteert de items in<br/>alfabetische volgorde van de inhoud van die kolom. Als u nog<br/>een keer op dezelfde kolomtitel klikt, draait de<br/>sorteervolgorde om.</li> <li>Als u op meerdere kolommen tegelijk wilt sorteren dan<br/>houdt u de shift-knop vast terwiil u op de kolomtitel klikt</li> </ul> |  |  |  |
|                             | Filteren                                                                                                    | U kunt snel items filteren door in de Filterbalk (direct onder<br>de kolomkop) een paar letters van de inhoud van de<br>betreffende kolom in te tikken. U krijgt dan de items te zien<br>waarvan de gekozen kolominhoud de door u ingetikte letters<br>bevat:                                                                                              |  |  |  |
|                             |                                                                                                    | Status Evenement A                                                                                                    |  |  |  |
|                             |                                                                                                    | fees                                                                                                    |  |  |  |
|                             |                                                                                                    | Ingetrokken BBFeest 02-1                                                                                                    |  |  |  |
|                             |                                                                                                    | In<br>behandeling BBFeest 02-1                                                                                                    |  |  |  |
|                             |                                                                                                    | Ingediend Buurtfeest<br>Rozeveldstraat 15-0                                                                                                    |  |  |  |
|                             |                                                                                                    | Openbare<br>inzage Heemskerkfeest 01-1                                                                                                    |  |  |  |
|                             |                                                                                                    | ın 1 (4 items) < [1] >                                                                                                    |  |  |  |

## Dossier: Geavanceerde navigatie, vervolg

| Navigeren en en                          |                                                                                                    |                                                                                                    |  |
|------------------------------------------|----------------------------------------------------------------------------------------------------|----------------------------------------------------------------------------------------------------|--|
| filteren, Vervolg                        | Acti                                                                                                    | e Toelichting                                                                                                    |  |
|                                          | Filterme                                                                                                    | nu In elke kolomkop zit rechts een knop in de vorm van een<br>punaise. Dit is het filtermenu. Hierin staan alle unieke<br>waarden van de kolom. Door hier één van de te kiezen kunt                                                                                                    |  |
|                                          | Uitgebre<br>filteren                                                                                           | id Als u via de Filterbalk of het Filtermenu de items hebt<br>gefilterd, kunt u ook geavanceerde filters maken. Links<br>onderin staat de huidige filter verwoord. Hier kunt op<br>klikken en dan verschijnt de Filterbouwer. Hier kunt u<br>samengestelde filters maken en de zoekcriteria aanpassen. |  |
| Kolom                                    | U kunt de                                                                                                    | volgorde van de kolommen in het overzicht van evenementen                                                                                                    |  |
| verplaatsen                              | aanpassen door een kolom te verplaatsen. Hiervoor sleept u de kolomkop naar og gewenste plek in het overzicht. |                                                                                                    |  |
| Kolom                                    | U kunt een kolom in het overzicht van evenementen als volgt verbergen:                                         |                                                                                                    |  |
| J. J. J. J. J. J. J. J. J. J. J. J. J. J | Stap                                                                                                    | Handeling                                                                                                    |  |
|                                          | 1                                                                                                    | Klik met de rechtermuisknop op kopregel van de kolom die u wilt verbergen.                                                                                                    |  |
|                                          | 2                                                                                                    | Kies uit het menu de optie "Kolom verbergen".                                                                                                    |  |
| Kolom                                    | U kunt ee                                                                                                    | n kolom in het overzicht van evenementen als volgt toevoegen:                                                                                                    |  |
| toevoegen                                | Stap                                                                                                    | Handeling                                                                                                    |  |
|                                          | 1                                                                                                    | Klik met de rechtermuisknop op een willekeurige plek in de kopregel.                                                                                                    |  |
|                                          | 2                                                                                                    | Kies uit het menu de optie "Kolom Kiezer".<br>Een lijst met kolommen verschijnt.                                                                                                    |  |
|                                          | 3                                                                                                    | Sleep uit de lijst de toe te voegen kolom naar de kopregel op de gewenste plek.                                                                                                    |  |
| Herstellen                               | Als u wee<br>het volger                                                                                        | r terug wilt naar de standaard instellingen van het overzicht, doet u<br>nde:                                                                                                    |  |
|                                          | Stap                                                                                                    | Handeling                                                                                                    |  |
|                                          | 1                                                                                                    | Klik in de knoppenbalk op de knop "Herstel Scherm". Dan zijn de kolommen weer zoals standaard.                                                                                                    |  |
|                                          | 2                                                                                                    | Klik rechtsonder in het overzicht op de link "Verwijderen". Dan is<br>uw filtering verwijderd en ziet u weer alle evenementen.                                                                                                    |  |
|                                          |                                                                                                    | NB Als de link "Verwijderen" niet bestaat, is er geen filtering actief.                                                                                                    |  |

#### Dossier: Werken met de ingebouwde tekstverwerker

| Inleiding | Bij Berichten en bij het invullen van de Handtekening kunt u de teksten<br>vormgeven met de ingebouwde tekstverwerker. Hier bespreken we de<br>mogelijkheden van deze opmaak.                                                          |                                                                                                    |  |  |
|-----------|----------------------------------------------------------------------------------------------------|----------------------------------------------------------------------------------------------------|--|--|
| Functies  | De tekstverwerker werkt grotendeels hetzelfde als reguliere tekstverwerkers<br>zoals Word.<br>In de knoppenbalk staan de volgende functies tot uw beschikking:<br>$\boxed{}$ $\boxed{}$ $\phantom{aaaaaaaaaaaaaaaaaaaaaaaaaaaaaaaaaaa$ |                                                                                                    |  |  |
|           | Onderdeel                                                                                                    | Functie                                                                                                    |  |  |
|           | Kopiëren                                                                                                    | Kopieert het door u geselecteerde deel van de tekst.                                                                                                    |  |  |
|           | Knippen                                                                                                    | Kopieert en verwijdert het door u geselecteerde deel van de tekst.                                                                                                    |  |  |
|           | Plakken                                                                                                    | Plakt een eerder gekopieerde tekst op de huidige<br>cursorpositie in. Deze tekst kan ook uit een andere<br>programma komen.                                           |  |  |
|           | Plakken uit Word                                                                                                    | Plakt tekst gekopieerd uit Word in op de huidige<br>cursorpositie. Met deze optie zorgt u ervoor dat alleen de<br>relevante opmaak van Word in de tekst terecht komt. |  |  |
|           | Herstellen                                                                                                    | Als u een fout heeft gemaakt kunt u deze hiermee herstellen.                                                                                                    |  |  |
|           | Herstellen<br>ongedaan maken                                                                                                    | Als u een herstelde fout toch weer wilt doorvoeren, kunt u deze optie gebruiken.                                                                                      |  |  |
|           | Tekst<br>benadrukken                                                                                                    | Hiermee geeft u de geselecteerde of nieuw in te tikken tekst een "vette" weergave.                                                                                    |  |  |
|           | Sub-script                                                                                                    | Hiermee tikt u tekst in kleine weergave onderaan de letters of cijfers. Bijvoorbeeld H <sub>2</sub> O.                                                                |  |  |
|           | Super-script                                                                                                    | Hiermee tikt u tekst bovenaan de letters of cijfers.<br>Bijvoorbeeld 10m <sup>2</sup> .                                                                               |  |  |
|           | Lijst                                                                                                    | Maakt van een aantal alinea's een lijst met aandachtspunten (bullets) ervoor.                                                                                         |  |  |
|           | Opsomming                                                                                                    | Nummert een aantal alinea's.                                                                                                    |  |  |
|           | Inspringen                                                                                                    | Een lijst of opsomming laten inspringen, al dan niet met subnummering.                                                                                                |  |  |
|           | Uitspringen                                                                                                    | Een lijst of opsomming laten uitspringen.                                                                                                    |  |  |
|           | Volledig scherm                                                                                                    | Maakt de tekstverwerker schermvullend. Klik nogmaals op<br>deze knop om naar normale weergave terug te keren.                                                         |  |  |
|           | Link maken                                                                                                    | Maakt een link naar een webpagina.                                                                                                    |  |  |
|           | Link verbreken                                                                                                    | Verwijdert de link naar een webpagina.                                                                                                    |  |  |
|           | Tabel invoegen                                                                                                    | Voegt een tabel in.                                                                                                    |  |  |
|           | J*                                                                                                    |                                                                                                    |  |  |

#### Context-menu

Als u aan het tikken bent, kunt u ook op de rechtermuisknop klikken voor een contextmenu. Deze geeft de meest voorkomende acties aan die u kunt uitvoeren. Met name bij het maken of aanpassen van een tabel is dit handig.

## Dossier: Werken met de ingebouwde tekstverwerker, vervolg

| Alinea's en<br>regel-<br>overgangen | Standaard begint een nieuwe alinea als u op de ENTER-toets drukt. Tussen<br>alinea's is standaard witruimte opgenomen. Wilt u teksten opnemen die op een<br>nieuwe regel moeten beginnen maar wel bij dezelfde alinea behoren dan<br>gebruikt u SHIFT-ENTER.             |
|-------------------------------------|----------------------------------------------------------------------------------------------------|
| Opschonen                           | De weergave van de tekst vindt plaats in de opmaak van websites (HTML). Niet<br>alle HTML-opmaak is toegestaan. Als u uit een ander programma niet-toegestane<br>opmaak invoegt, dan zal de tekstverwerker deze bij het opslaan van de tekst<br>automatisch verwijderen. |

## Dossier: Overige algemene functies

Inleiding De EvenementAssistent kent een aantal algemene functies. Die bespreken we hier.

Overzicht U kunt de volgende algemene functies gebruiken

| Eupetio            | Toolichting                                                      |  |  |
|--------------------|------------------------------------------------------------------|--|--|
|                    |                                                                  |  |  |
| Herstel Scherm     | In lijstweergave zet dit de indeling van lijst terug naar        |  |  |
|                    | de standaardinstellingen en verwijdert eventuele filters.        |  |  |
|                    | Zo begint u weer met een schone lei.                             |  |  |
| Export             | Elke lijst kunt u exporteren naar formaten als PDF of            |  |  |
|                    | Excel. Selecteer de te exporteren items en klik op de            |  |  |
|                    | Export knop <del>🖙 Exporteren 🔻</del> of op de pijl naar beneden |  |  |
|                    | direct rechts van de knop om het exportformaat te                |  |  |
|                    | kiezen. Sla naar keuze het exportbestand op of open dit          |  |  |
|                    | direct.                                                          |  |  |
| Ververs            | Hiermee ververst u de gegevens. Handig als u weet dat            |  |  |
|                    | tijdens uw bezoek veranderingen aan het evenement zijn           |  |  |
|                    | toegevoegd.                                                      |  |  |
| Valideer           | Hiermee controleert u of de aangepaste invoer voldoet            |  |  |
|                    | aan de eisen. Doorgaans is dit automatisch het geval of          |  |  |
|                    | volgt een foutmelding waarna u de invoerfout kunt                |  |  |
|                    | herstellen.                                                      |  |  |
| Bladeren in detail | Vanuit een detailscherm kunt u naar                              |  |  |
|                    | een volgend of vorig item (Evenement                             |  |  |
|                    | gebruiker etc) met de bladerknonnen                              |  |  |
|                    |                                                                  |  |  |
| Afbrokon           | Ale u utitation and the angularan (veerdet u en "Deveer"         |  |  |
| Albieken           | Als u wijzigingen wirt annuieren (voordat u op "Bewaar"          |  |  |
|                    | booft goklikt) kupt op Afbrokop klikkop 🤊 Afbreken               |  |  |
|                    |                                                                  |  |  |

## Werken met de Kalender

| Inleiding | Hier beschrijven we hoe u met de EvenementAssistent Kalender werkt.                                                                                                    |                                                                                                    |  |  |
|-----------|----------------------------------------------------------------------------------------------------|----------------------------------------------------------------------------------------------------|--|--|
| Doel      | <ul> <li>De Kalender heeft tot doel om in een bepaald gebied (gemeente, provincie, Veiligheidsregio) in een bepaalde periode alle evenementen in overzicht te zien.</li> <li>Daarmee: <ol> <li>Kunnen evenementenmakers zien of hun geplande evenement mogelijk botst met andere evenementen.</li> <li>Kunnen Gemeenten de spreiding van evenementen in de tijd beheren en een evenementenkalender voor promotiedoeleinden opstellen.</li> <li>Kunnen adviesdiensten hun capaciteitsplanning beter opstellen.</li> </ol> </li> </ul> |                                                                                                    |  |  |
| Weergave  | De Kalender kent twee weergaves:                                                                                                    |                                                                                                    |  |  |
|           | Weergave                                                                                                    | Toelichting                                                                                                    |  |  |
|           | Lijst                                                                                                    | De evenementen staan in de lijst, gesorteerd op de kolom naar<br>keuze. Met deze weergave kunt u het overzicht naar believen<br>aanpassen. Zie hiervoor "Fout! Verwijzingsbron niet<br>gevonden." op pagina Fout! Bladwijzer niet gedefinieerd<br>Deze lijst kunt u ook eenvoudig exporteren. Zie hiervoor<br>"Dossier: Overige algemene functies" op pagina 23. |  |  |
|           | Agenda                                                                                                    | De evenementen staan in een maand, week of dag weergave.<br>Zo kunt u snel zien of er overlappende evenementen zijn en<br>wanneer welk evenement actief is.                                                                                                    |  |  |

#### Werken met de Kalender, vervolg

Filter De Kalender is ALTIJD gefilterd. Daarmee voorkomen we dat u alle evenementen in heel Nederland in de Kalender ziet waardoor het overzicht ontbreekt. Voor de gemeente is het standaard filter alle evenementen in de gemeente in de huidige maand. U kunt zelf een persoonlijk filter maken. De EvenementAssistent onthoudt dit filter voor een volgend bezoek.

| Stap | Handeling                                                                                                    |                                                                                                    |                                                                                                    |  |
|------|----------------------------------------------------------------------------------------------------|----------------------------------------------------------------------------------------------------|----------------------------------------------------------------------------------------------------|--|
| 1    | Ga in het men                                                                                                    | u naar "Kalender" en                                                                                                    | 🔗 Kalender 🔗                                                                                                    |  |
|      | kies naar eiger                                                                                                    | n keuze voor "Lijst" of                                                                                                    | - Address - A                                                                                                    |  |
|      | "Agenda".                                                                                                    |                                                                                                    | 🖽 Lijst                                                                                                    |  |
|      |                                                                                                    |                                                                                                    | - Agenda                                                                                                    |  |
| 2    | +                                                                                                    |                                                                                                    |                                                                                                    |  |
| Ζ    | Klik op de kno                                                                                                    | p "Filter Kalender" 🍸 Filt                                                                                                    | er Kalender                                                                                                    |  |
| 3    | Vul de filtercri                                                                                                    | iteria in.                                                                                                    |                                                                                                    |  |
|      | to means the proves                                                                                                    |                                                                                                    |                                                                                                    |  |
|      | Kalender Filte                                                                                                    | r Criteria                                                                                                    |                                                                                                    |  |
|      | Provincie:                                                                                                    | N/A                                                                                                    | • 3                                                                                                    |  |
|      | Veiligheids Regio:                                                                                                    | N/A                                                                                                    | • 3                                                                                                    |  |
|      | Gemeente:                                                                                                    | Gemeente Arnhem                                                                                                    | *                                                                                                    |  |
|      | Filter Periode:                                                                                                    | Specifieke periode, nml                                                                                                    |                                                                                                    |  |
|      | Datum Vanaf:                                                                                                    | 01-11-2016                                                                                                    |                                                                                                    |  |
|      | Datum Tot:                                                                                                    | 31-03-2017                                                                                                    |                                                                                                    |  |
|      | Risicoklasse:                                                                                                    | Туре В                                                                                                    | • 3                                                                                                    |  |
|      | Evenement Soort:                                                                                                    | Evenement Soort:     Muziekevenement       Evenement Status:     Vergunning verleend                                                                                                    |                                                                                                    |  |
|      | Evenement Status:                                                                                                    |                                                                                                    |                                                                                                    |  |
|      | Bezoekers Aantallen:                                                                                                    | 1000 - 2500                                                                                                    |                                                                                                    |  |
|      | Evenement Naam:                                                                                                    |                                                                                                    |                                                                                                    |  |
|      | Opmerkingen:<br>• U moet mini<br>• Bij filterperi<br>"Deze maan<br>periode met<br>• Evenemente<br>evenementd<br>maand histo<br>• Bij filteren o<br>alle evenem<br>voorkomt. D<br>• Bij het filter<br>álle ingevulo | maal een Provincie óf Veil<br>ode kunt u kiezen voor ee<br>d" of "Volgend kwartaal"<br>een begin- en einddatum.<br>n blijven tot een maand na<br>atum op de kalender staar<br>rie opvragen in de kalende<br>op Evenementnaam zoekt o<br>enten waarin de zoekterm<br>us "fee" vindt alle evenen<br>en komt een evenement a<br>le criteria is voldaan. Dus | igheidsregio kiezen<br>n dynamische periode als<br>maar ook uit een vaste<br>a de laatste<br>n. U kunt dus maximaal één<br>er.<br>de EvenementAssistent naar<br>ergens in de naam<br>nenten met "Feest".<br>Ileen in uw kalender als aan<br>hoe meer criteria u invult, |  |
| 4    | Klik op OK.                                                                                                    |                                                                                                    |                                                                                                    |  |
| 5    | De Kalenderinhoud past zich aan het nieuwe filter aan.                                                                                                    |                                                                                                    |                                                                                                    |  |

Zo maakt u een eigen filter:

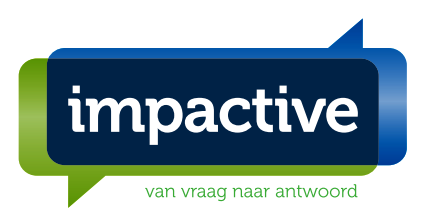

impactive | Vossenstraat 6 - 6811 JL Arnhem | Postbus 701 - 6800 AS Arnhem telefoon 026 3 706 740 | e-mail info@impactive.nl | web www.impactive.nl IBAN NL25 RABO 0356.3583.99 | KvK 62325930 | btw NL 171.693.036.B.03